# CUC/CUCM vCPU不匹配可能導致升級失敗

#### 目錄

<u>簡介</u> <u>必要條件</u> <u>需求</u> <u>採用元件</u> <u>問題</u> <u>解析</u>

## 簡介

本文檔介紹糾正不受支援的硬體錯誤問題的過程。

Cisco Unity Connection(CUC)/Cisco Unified Communications Manager(CUCM)升級失敗,出現「 Unsupported Hardware」錯誤。這是因為虛擬機器(VM)屬性(vSphere客戶端 — 這是正確設定的 值)上出現的vCPU(虛擬CPU)不匹配,並且通過CLI在CUC/CUCM上看到該不匹配。

### 必要條件

#### 需求

思科建議您瞭解以下主題:

- Cisco Unity Connection
- 思科整合通訊管理員
- 虛擬機器

#### 採用元件

本檔案中的資訊是根據以下軟體版本:

- Cisco Unity Connection 8.X版或更高版本
- Cisco Unified Communications Manager 8.X或更高版本

本文中的資訊是根據特定實驗室環境內的裝置所建立。文中使用到的所有裝置皆從清除(預設)組 態來啟動。如果網路運作中,請確保您已瞭解任何指令可能造成的影響。

問題

05/31/2013 21:40:18 upgrade\_manager.sh|File:/common/download/8.6.2.23900-10/upgrade\_manager. sh:1048, Function: validate\_upgrade\_allowed(), This server is not supported for use with the version of "connection" that you are trying to install. 建立VM時vCPU的實際值如下所示:

| Hardw | are Options Resources Profiles VServices Virtual Machine Version: 7 |                    |                                                                   |                      |
|-------|---------------------------------------------------------------------|--------------------|-------------------------------------------------------------------|----------------------|
| ⊏ s   | how All Devices                                                     | Add Remove         | Number of virtual sockets:                                        | 1 💌                  |
| Hardy | Hardware Summary                                                    |                    | Number of cores per socket:                                       | 1 -                  |
| 110   | Memory                                                              | 4096 MB            | Total number of course                                            |                      |
|       | CPUs                                                                | 1                  | Total number or cores:                                            | 1                    |
|       | Video card                                                          | Video card         |                                                                   |                      |
|       | VMCI device                                                         | Restricted         | Changing the number of virtual<br>OS is installed might make your | CPUs after the guest |
| 0     | SCSI controller 0                                                   | LSI Logic Parallel | unstable.                                                         | Virtual machine      |
|       | Hard disk 1                                                         | Virtual Disk       |                                                                   |                      |

此處用一個vCPU建立虛擬機器。但是,當您登入到CUC/CUCM時,CLI會顯示vCPU的不同值,並 且show hardware也會顯示8 vCPU。

| login: administrator                               |
|----------------------------------------------------|
| Password:                                          |
| Last login: Wed Aug 14 13:52:56 on tty1            |
| Command Line Interface is starting up, please wait |
| Welcome to the Platform Command Line Interface     |
| UMware Installation:                               |
| 8 vCPU: Intel(R) Xeon(R) CPU E7- 2830 0 2.13GHz    |
| Disk 1: 200GB                                      |
| 4096 Mbytes RAM                                    |
|                                                    |
| admin:                                             |
|                                                    |

### 解析

預設情況下,VM的熱插拔(新增vCPU)處於禁用狀態。驗證它是否處於啟用狀態。如果啟用此功 能,則允許虛擬機器在需要時訪問更多資源。

要禁用熱插拔(新增vCPU),請關閉虛擬機器。在執行VM時無法修改此引數。

- 1. 開啟VM的屬性視窗,然後在「高級」部分中選擇「選項」>「記憶體/CPU熱插拔」。
- 2. 請注意,在視窗的右側,有兩部分 一部分用於記憶體,一部分用於CPU。按一下「Disable CPU hot plug for this virtual machine」單選按鈕。

| Hardware Options Resources                                                                              |                                                                              | Virtual Machine Version: 8                                                                                                    |
|----------------------------------------------------------------------------------------------------|------------------------------------------------------------------------------|----------------------------------------------------------------------------------------------------|
| Settings<br>General Options<br>VMware Tools<br>Power Management<br>Advanced<br>General<br>CPUID Mask    | Summary<br>VM0001<br>Shut Down<br>Standby<br>Normal<br>Expose Nx flag to     | Memory Hot Add<br>The guest OS for which this VM is configured supports<br>adding memory while the VM is powered on.<br>C Disable memory hot add for this virtual machine.                     |
| Memory/CPU Hotplug<br>Boot Options<br>Fibre Channel NPIV<br>CPU/MMU Virtualization<br>Swapfile Location | Enabled/Add Only<br>Normal Boot<br>None<br>Automatic<br>Use default settings | Enable memory hot add for this virtual machine.      CPU Hot Plug      The guest OS for which this VM is configured supports     adding virtual CPUs while the VM is powered on.               |
|                                                                                                    |                                                                              | <ul> <li>Disable CPU hot plug for this virtual machine.</li> <li>Enable CPU hot add only for this virtual machine.</li> <li>Enable CPU hot add and remove for this virtual machine.</li> </ul> |

對於較舊版本的ESXi主機,請完成以下步驟。

- 1. 開啟VM的屬性視窗,然後在Advanced部分中選擇**Options > General**。
- 2. 在視窗的右側,按一下Configuration Parameters。
- 3. 在彈出的視窗中,滾動到螢幕底部,找到名為vcpu.hotadd的設定。將設定從true更改為 false。

| What is a Virtua                                                 | Advanced                           | nenniðri ið aun sransnes               |
|------------------------------------------------------------------|------------------------------------|----------------------------------------|
|                                                                  | General Normal                     | Run normally                           |
| A virtual machine                                                | CPUID Mask Expose Nx flag to       |                                        |
| Configuration Parameters                                         | Record Chinage Indiation in        | Ebugging Information                   |
|                                                                  |                                    | atistics                               |
| Modity or add configuration parame<br>Entries cannot be removed. | atistics and Debugging Information |                                        |
|                                                                  |                                    |                                        |
| Name                                                             | Value                              | Parameters                             |
| hostCPUID.1                                                      | 000206c200200800029ee3ffbfebfbff   |                                        |
| hostCPUID.80000001                                               | 0000000000000000000000012c100800   | guration Parameters button to edit the |
| guestCPUID.0                                                     | 000000b756e65476c65746e49656e69    | inguration securitys.                  |
| guestCPUID.1                                                     | 000206c200010800829822030febfbff   | Configuration Parameters               |
| guestCPUID.80000001                                              | 00000000000000000000128100800      |                                        |
| userCPUID.0                                                      | 000000b756e65476c65746e49656e69    |                                        |
| userCPUID.1                                                      | 000206c200200800029822030febfbff   |                                        |
| userCPUID.80000001                                               | 000000000000000000000128100800     |                                        |
| evcCompatibilityMode                                             | FALSE                              |                                        |
| vcpu.hotadd                                                      | true                               |                                        |
| mem.hotadd                                                       | true                               |                                        |
| vmware.tools.internalversion 8300                                |                                    |                                        |
| vmware.tools.requiredversion                                     | 9349                               | =                                      |
| minute basis and the                                             |                                    |                                        |